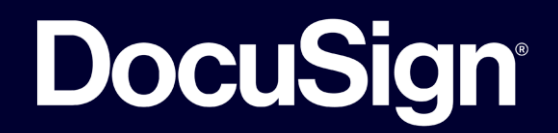

# 電子契約サービス「DocuSign」 ご利用に関するご案内

2023年4月 インフォテック株式会社

IFTC-prd-20230403

DocuSign RESTRICTED

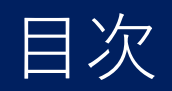

| ご利用の流れ              | •••P.3   |
|---------------------|----------|
| 電子サインマニュアル          | •••P.4-6 |
| 完了文書と完了証明書のダウンロード方法 | •••P.7   |

[補足]

- ・本サービスの利用イメージについては以下の動画をご参照ください。
  ドキュサイン基本機能の説明: <u>https://youtu.be/yv0EdDrSj6k</u>
- ・DocuSignのご利用にあたり、貴社におけるアカウントのご登録、利用料のご負担、専用のアプリケーションのインストールは いずれも不要となります。
- ・掲載画面はお客様のご利用環境と一部異なります。予めご了承ください。

本サービスをご利用いただく場合の実際のご対応の流れは、以下のとおりとなります。

#### ①ご契約者様等のご署名される方を事前に弊社に提出 (お申し込みの際に「ご担当者情報確認フォーム Excelファイル」をお渡しいたします)

②本サービスからご契約者様(ご署名される方)に対し、電子ファイルへのリンクが貼られたメールを送付

③ご契約者様(ご署名される方)が電子サインを実施

[補足]

・本サービスをご利用いただく場合、電子ファイルを契約の原本とすることを想定しております。
 (電子ファイルのダウンロードの方法も末尾のページに図示しております)

### 電子サインマニュアル

- 本サービスを介して、電子サインを実際に行う方に インフォテック株式会社の営業担当からメールが届 きます。
  - 「文書の確認」をクリックしてください。

### Create! Web70-

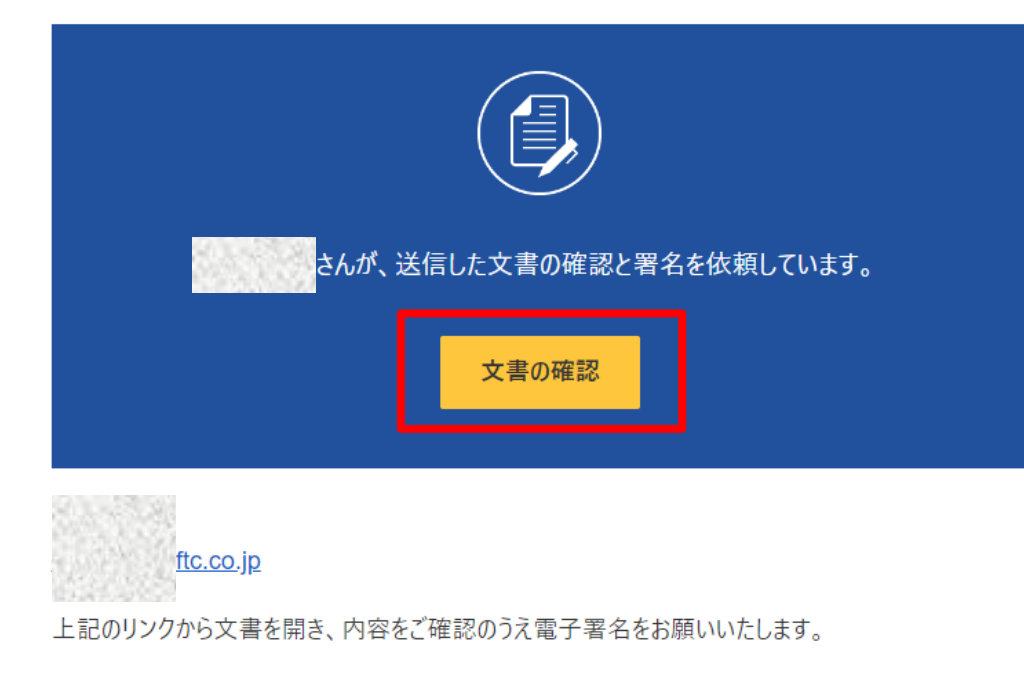

2. 「続行」を押し、契約の内容をご確認ください。

| 文書の内容を確認してください                 |                   |                                             |                                    | 🕓 Cre                             |
|--------------------------------|-------------------|---------------------------------------------|------------------------------------|-----------------------------------|
| インフォテック株式会社                    |                   |                                             |                                    | Powe                              |
| 上記のリンクから文書を開き、内容をご確認のうえ電子署名をお願 | いいたします。           |                                             |                                    |                                   |
| 次の文書の内容を確認してください。              |                   |                                             |                                    | 続行をの他                             |
|                                | https://www.creat | ewebflow.jp/agreement/cloud.html            |                                    |                                   |
|                                | 契約者同意             | 「Create!Web フローCloud 利月<br>□ に同意したうえで、以下のとま | 用規約」を利用契約の内容として締結すること<br>5り申し込みます。 |                                   |
|                                |                   |                                             |                                    |                                   |
|                                | 契約者ご署名:           |                                             |                                    |                                   |
|                                | 法人名 ク             | リエイト株式会社                                    | 2023/03/28   11:25:08 JST          |                                   |
|                                | 部署                |                                             | 著名                                 |                                   |
|                                | 氏名 橋              | 本 慶之                                        |                                    |                                   |
|                                |                   |                                             |                                    |                                   |
|                                |                   |                                             |                                    |                                   |
|                                |                   |                                             |                                    |                                   |
|                                | 受領署名              |                                             |                                    |                                   |
| Powered by DocuSign            |                   |                                             |                                    | 利用条件およびプライバシー ▼   Copyright © 20: |

### 電子サインマニュアル

 左上の「開始」を押すと、電子サインを付す場所に 移動します。
 電子初約は1枚日がご署々欄 2枚日がサービス利用

電子契約は1枚目がご署名欄、2枚目がサービス利用 明細の構成となっております。 お申し込み内容に誤りがないかご確認ください。 契約者同意欄は必須となりますので、チェックを付けてください。

開始

|         | ର ପ                                                                                           | ¥ · <b>B</b> (3)                                                                                                    |
|---------|-----------------------------------------------------------------------------------------------|----------------------------------------------------------------------------------------------------|
| ocuSi開始 | gn Envelope ID: 8B28CBB1-A71C-45D4-8E92-AA8A92B3562D                                          | DEMONSTRATION DOCUMENT ONLY<br>PROVIDED BY DOCUSIGN ONLINE SIGNING SERVICE<br>999 3rd Ave, Suite 1700 • Seattle • Washington 98104 • (<br>www.docusign.com |
|         | Create!Web フロー Cloud 利用                                                                       | 申込書                                                                                                    |
|         | ご署名                                                                                           |                                                                                                    |
|         | ※お客様(契約者)にて、お申し込みの前に必ず「『Create!We<br>さい。<br>https://www.createwebflow.jp/agreement/cloud.html | b フロー Cloud』利用規約」をお読みいただいた上で、お申し込みくだ                                                                                                    |
|         | 契約者同意                                                                                         | ud 利用規約」を利用契約の内容として締結すること<br>のとおり申し込みます。                                                                                                    |
|         |                                                                                               |                                                                                                    |
|         | 契約者ご署名:                                                                                       |                                                                                                    |
|         | 法人名 クリエイト株式会社                                                                                 | 2023/03/28   11:25:08 JST                                                                                                    |
|         |                                                                                               |                                                                                                    |

| DocuSign Enve | lope ID: 8B28C | BB1-A71C-45D4 | 8E92-AA8A92B3562           | 2D  |       | DEMOI<br>PROVI<br>999 3rd<br>www.de | NSTRATION I<br>DED BY DOC<br>I Ave, Suite 17<br>Docusign.com | OOCUMENT O<br>USIGN ONLINE<br>700 • Seattle • 1 | NLY<br>E SIGNI<br>Washing | NG SERVICE<br>gton 98104 • (206 |
|---------------|----------------|---------------|----------------------------|-----|-------|-------------------------------------|--------------------------------------------------------------|-------------------------------------------------|---------------------------|---------------------------------|
| Crea          | ate!Web        | 70-0          | Cloud サー                   | ビス利 | 用明編   | 沺                                   |                                                              |                                                 |                           |                                 |
| 契約者注          | 法人名: クリ        | エイト株式会        | 社                          |     |       |                                     |                                                              |                                                 |                           |                                 |
|               |                |               |                            |     |       |                                     |                                                              |                                                 | 発行 <br>申込                 | 日 2023/02/16<br>香号 # 02593      |
| サービス          | 利用明細           |               |                            |     |       |                                     |                                                              |                                                 |                           |                                 |
| No            | 商              | 品名            | 利用期間                       | 月数  | 数量    | 月                                   | 額単価<br>(税抜)                                                  | 利用料金台<br>(税抜)                                   | 計                         | 税率区分                            |
| 1             | Create!Web?    | フロー Cloud     | 2023/04/01 ~<br>2024/03/31 | 12  | 100   |                                     | 500                                                          | 60                                              | 0,000                     | 10<br>-                         |
|               |                |               |                            |     |       | 月都                                  | 料金合計                                                         | 利用料金台                                           | 計                         | 払込                              |
|               |                |               |                            |     |       |                                     | 50,000                                                       | 60                                              | 0,000                     | 分割                              |
| ご請求額          | í              |               |                            |     |       |                                     |                                                              |                                                 |                           |                                 |
| 평             | 兑抜金額           | 10%消          | 費税合計                       | 8%洋 | 肖費税合計 |                                     | 消費                                                           | 税合計                                             |                           | 税込金額                            |

0

5,000

お支払いサイクルは、ご利用月の当月1日に請求、mm月dd日までのお支払い期限となります。

5,000

50,000

55,000

- 4. 「署名」を押し、電子サインをご入力ください。 活字書体か手書きかを選択できますが、法的な効力に影響を 与えるものではありません。いずれをご利用いただいても問題 ありません。
- 5. 最後に「完了」を押してください。 これで契約に電子サインが付されたこととなります。

|                                                                                                    | 完了 その                                                                                                    |
|----------------------------------------------------------------------------------------------------|----------------------------------------------------------------------------------------------------|
| create!web フロー Cloud 利用甲込書<br>ご署名                                                                                      | 7 不 😐 ③                                                                                                    |
| ※お客様(契約者)にて、お申し込みの前に必ず「『Create!Web フロー Cloud』利用規約」をお読みいただし<br>さい。<br>https://www.createwebflow.jp/agreement/cloud.html | た上で、お申し込みくだ<br>DEMONSTRATION DOCUMENT ONLY<br>PROVIDED BY DOCUSIGN ONLINE SIGNING SERVICE<br>999 3rd Ave, Suite 1700 + Seattle + Washington 98104 + (206) 219-0200 |
| 契約者同意 「Create!Web フローCloud 利用規約」を利用契約の内容と<br>□ に同意したうえで、以下のとおり申し込みます。                                                  | LT締結すること<br>田申込書                                                                                                    |
| 契約者ご署名:                                                                                                    | e!Web フロー Cloud』利用規約」をお読みいただいた上で、お申し込みくだ                                                                                                    |
| 法人名  グリエイト株式会社  2023/03/24    部署  署名                                                                                   |                                                                                                    |
| 氏名                                                                                                    | Cloud 利用規約」を利用契約の内容として締結すること<br>以下のとおり申し込みます。                                                                                                    |
|                                                                                                    |                                                                                                    |

## 完了文書と完了証明書のダウンロード方法

 署名が完了すると、通知メールが届きます。
 「完了済みの文書を表示」をクリックすると完了文書に アクセスする事が可能です。
 通知メールには、完了文書(ご署名欄とサービス利用明 細)及び完了証明書が添付されます。

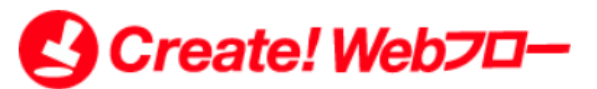

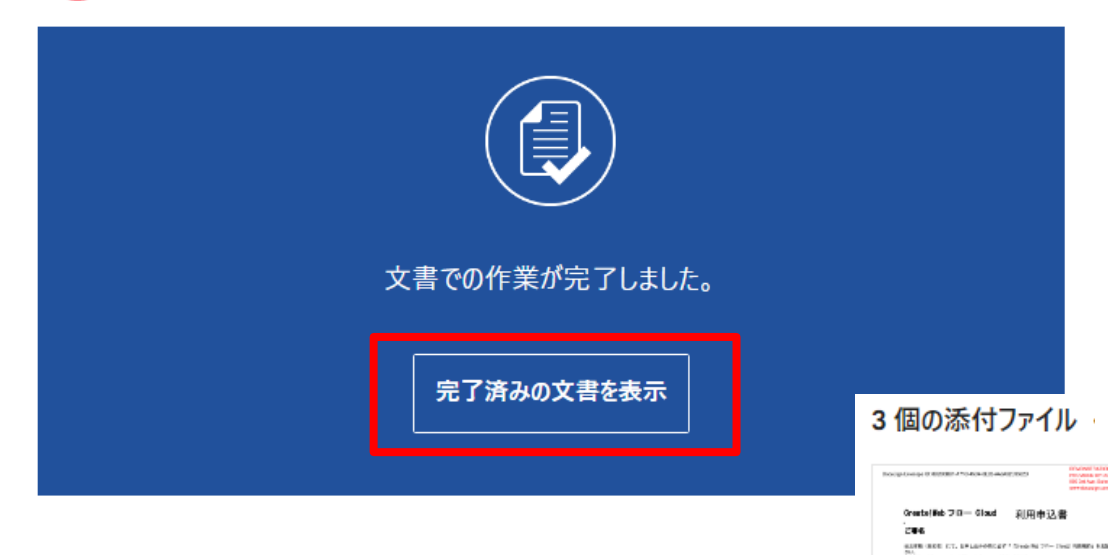

#### すべての担当者が「DocuSignでの署名が必要な文書」の署名を完了しました

#### **2.** 完了証明書はこのようなイメージのものとなります。 完了文書と共に保管してください。

|                                                                                             |                 | DocuSigr                      |
|---------------------------------------------------------------------------------------------|-----------------|-------------------------------|
| 完了証明書                                                                                       |                 |                               |
| エンペロープ <sup>1</sup> D: 8B28CBB1A71C45D48E92AA8A9<br>件名: DocuSignでの署名が必要な文書<br>ソースエンペロープ:    | 2B3562D         | ステータス: 完了                     |
| 文書ページ数: 2<br>証明書ページ数: 2<br>自動ナビゲーション: 有効<br>エンペロープIDスタンプ: 有効<br>タイムゾーン: (UTC+09:00)大阪、札幌、東京 | 署名:2<br>イニシャル:0 | エンペロープ差出人:<br>IPアドレス:         |
| レコードの追跡                                                                                     |                 |                               |
| ステータス: オリジナル                                                                                | 保持者:            | 場所: DocuSign                  |
| 署名者イベント                                                                                     | 署名              | タイムスタンプ                       |
| セキュリティレベル: メール. アカウント認証(なし)                                                                 | DocuSigned by:  | 送信: 202<br>表示: 202<br>署名: 202 |

DocuSig

TS RE-STELL REA-SECTOR RESTORED TO RESTORED TO REAL FREE TO REAL FREE

| 1-6 | 1846: 21X41484     | A ME   |     |                   |         | # 2024079<br>#0.44050 | 次の日本市<br>20-10-72 million Protocol<br>40 South 75年1018年128<br>5-025-03-75<br>3041-75 |                                        |
|-----|--------------------|--------|-----|-------------------|---------|-----------------------|--------------------------------------------------------------------------------------|----------------------------------------|
| 16  | max.               | 1.418  | .45 | <br>.5846<br>(66) | 101440  | 8.92.5                | 1000-000<br>000-000-000<br>00-00-000-000<br>00-00-                                   | 42148-8                                |
| ,   | Teacher (1) - Card | NIME - | *   | <br>              | 101.00  | 11<br>•               | Scholar (month (R), A)                                                               |                                        |
|     |                    |        |     |                   | 845610  | 8.8.                  | (-T-++)(8)                                                                           |                                        |
|     |                    |        |     | 01,90             | 100,000 | 2.00                  | ALCONG TABLES                                                                        | 100 0 10 10 - 10 - 10 - 10 - 10 - 10 - |
|     |                    |        |     |                   |         |                       | The Property is                                                                      |                                        |

が有効です。

第10世内京 Towards 20 - Class 日本語的: AND MIDDLE MARK に発言したられて、UTOCOUNT\_GOTT.

Create!Web70- ...

842.784

POF

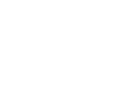